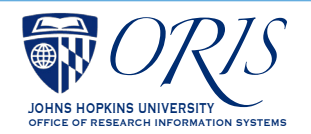

## Installing Citrix for Coeus: Windows Users

Due to JAVA security concerns, Johns Hopkins University Central IT has requested that Coeus users access Coeus Premium through Citrix. The issue does not affect Coeus Lite users.

If the Coeus Premium interface is typical or preferred, follow the provided steps to install Citrix and then access Coeus Premium through that portal. Add the icon to the Favorites tab by selecting Applications (the far right tab at the top), select Details and then Add to Favorites.

Note that using Coeus through Citrix will affect printing, uploading and saving some Coeus documentation, such as narratives, proposal summary, questionnaires and ORIS reports. Information regarding these differences is provided in the Citrix for Coeus Tips guide.

 In a browser, go to https://MyCloud.jh.edu • Then, follow the steps below: Do Not Bookmark - Johns Hopi 😿 🕂 🕯 https://login.johnshopkins.edu/ogi-bin/allinonelogin.pl?BASIC=FALSE&AUTHDB=... 🕁 🖪 🧿 👔 🔅 ① https://mycloudgwint.jh.edu/Citrix/My 🖈 📕 🤤 🛛 🚯 opkins Ins... 🌌 Home | GRANTS.... 🌓 Commons Login 📓 Webforms 🕮 ORIS > Log In ophine Inc. 🧧 Home | GRANIS... 🖞 Commone Login 🔀 Webforms 🕮 CRIS > Log In » 🛅 Other iii Other I Click to agree, and then click the "Download Button" ENTERPRISE AUTHENTICATION 3/6/2019 9:41 AM **JOHNS HOPKINS** UNIVERSITY & MEDICINE Just a moment, we're detecting if Citrix Receiver is already Enter your Login ID and Password citrix Receiver Login Johns Reptine Enterprise Authentication - v9.8.21-21 0 ŵ A https://mycloudgwint.jh.edu/Citrix/MyCloudV 🗔 🛛 🛧 🍃 💪 🖒 Note that, depending on **Click "Continue" and** which version of Windows then click "Run" you are running, you may receive different messages ceiver on your machine when the download is o d Citrix Receiver, return here and click **Continue** at this point. CITRIX Receiver Always choose to run or allow in order to get to the window shown in step 3. What do you want to do with Citrix\_Receiver....exe (40.4 MB)? From: mycloudgwint.jh.edu Run Save 🔿 Cancel Citrix Receive 🗇 Citrix Rec × + ~ 0 6 A https://mycloudgwint.jh.edu/Citrix/MyCloudWeb/ 🛄 🛧 🖆 🔔 🖻 t≞ L. **Click on "Continue" Click on "Detect Receiver"** citrix Receiver Receiver on your machine when the download is c alled Citrix Receiver, return here and click Continue CITRIX Receiver Note that, depending on which version of Windows you are running, you may receive different messages at this point. Your settings may take you directly to step 11. Citrix\_Receiver\_493sfx.exe https://login.johnshopkins.edu/cgi-bin/allinonelogin.pl?BASIC=TRUE&AUTHDB=PROD&AUTH

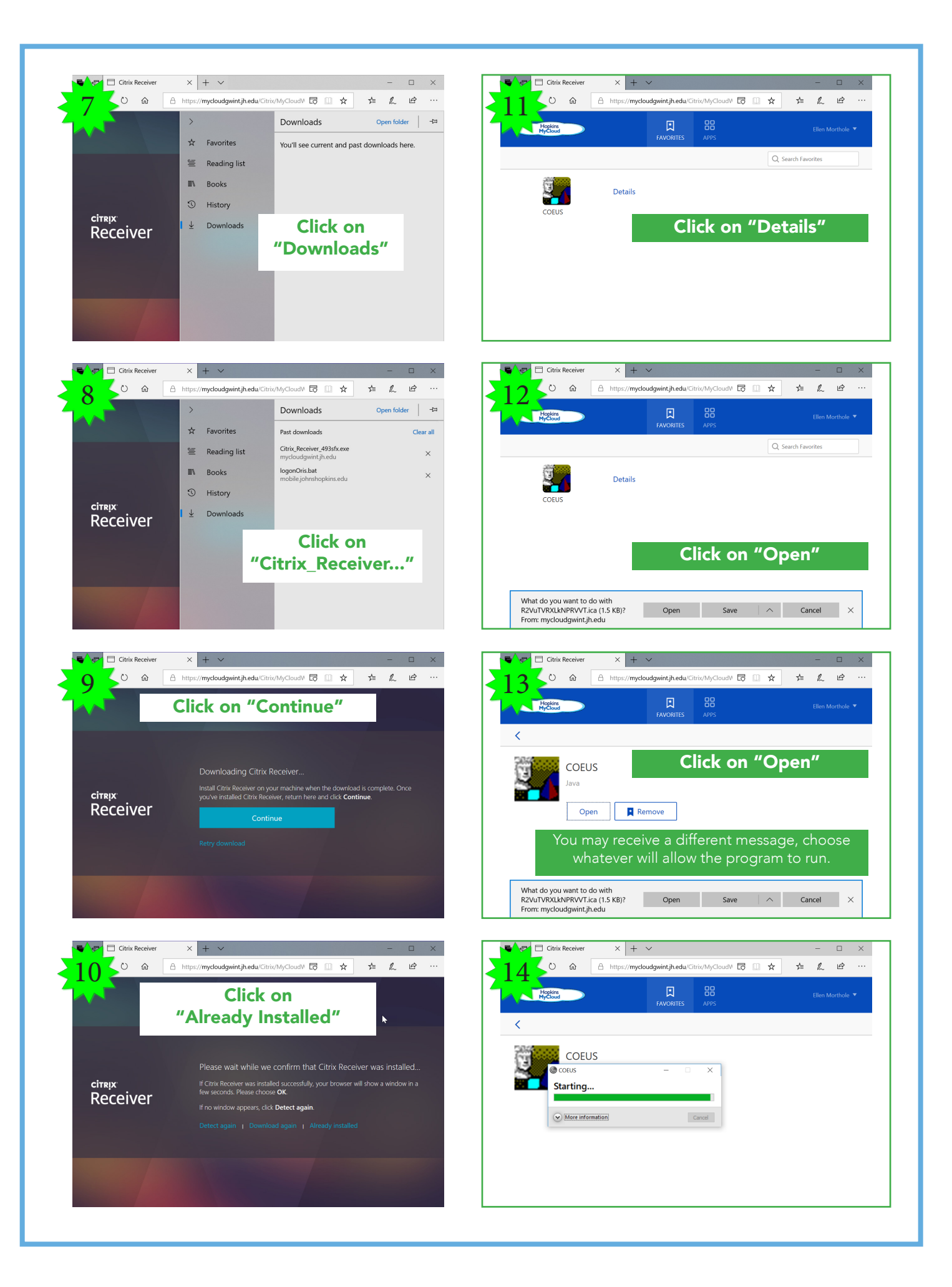

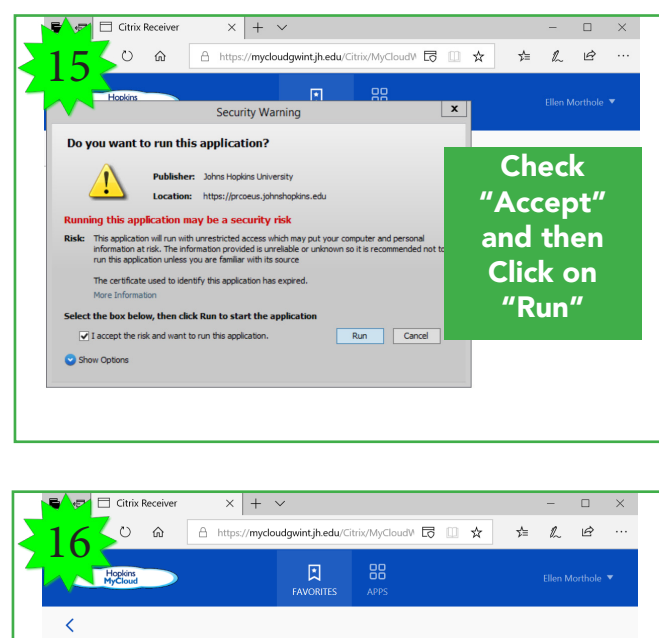

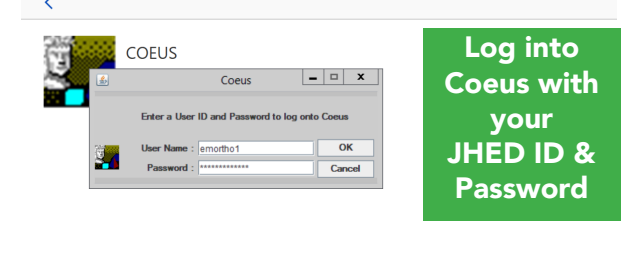

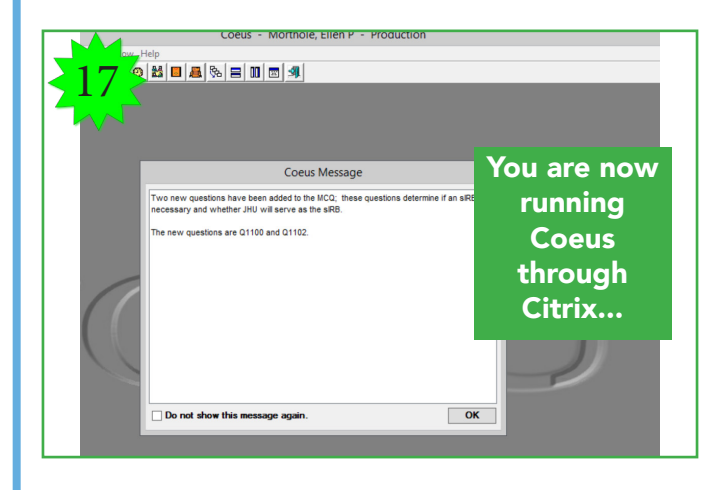

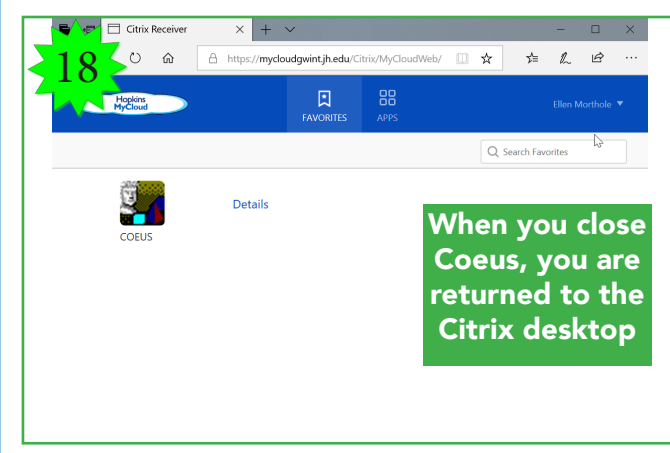